GOVERNO DO ESTADO DO ESPÍRITO SANTO SECRETARIA DE ESTADO DE GESTÃO E RECURSOS HUMANOS SUBSECRETARIA DE ESTADO DE ADMINISTRAÇÃO E DESENVOLVIMENTO DE PESSOAS

# PROCEDIMENTOS OPERACIONAIS

## ORGANOGRAMA

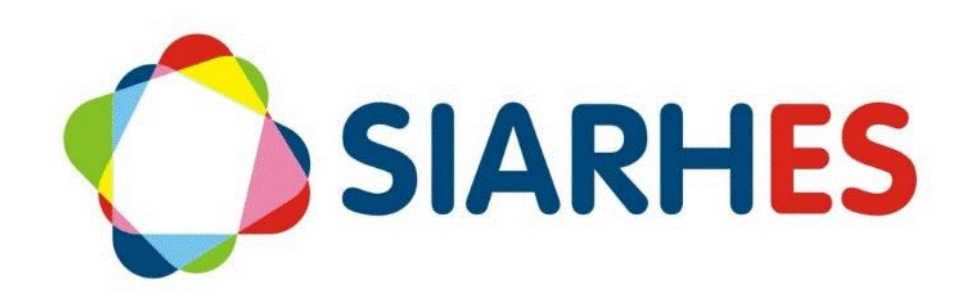

|                                     | Procedimentos Operacionais – Organograma                                          |                                |                                 |  |  |  |  |
|-------------------------------------|-----------------------------------------------------------------------------------|--------------------------------|---------------------------------|--|--|--|--|
|                                     | Criar/alterar organograma; extinguir setor; registrar código de unidade orgânica. |                                |                                 |  |  |  |  |
| Macroprocesso                       | Responsável                                                                       | Revisor(a)                     | Gestor(a) do<br>processo        |  |  |  |  |
| Planejamento de<br>Recursos Humanos | Joselaine Cristina Cezar<br>Gomes Montoni                                         | Fabiane de Mattos<br>Wetler    | Siarhes e RHs das<br>Autarquias |  |  |  |  |
| Versão                              | Código:                                                                           | Data da primeira<br>publicação | Data da última<br>revisão       |  |  |  |  |
| 01                                  | PO-51                                                                             | 12/2023                        |                                 |  |  |  |  |

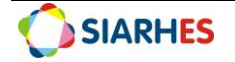

## SUMÁRIO

| 1.   | INTRODUÇÃO                                                              | 4  |
|------|-------------------------------------------------------------------------|----|
| 2.   | VISÃO GERAL DAS OPERAÇÕES                                               | 4  |
| 3.   | FUNDAMENTAÇÃO LEGAL                                                     | 4  |
| 4.   | OUTRAS FONTES DE CONSULTA                                               | 5  |
| 5.   | TERMOS E CONDIÇÕES PARA O USO DO MANUAL                                 | 5  |
| 6.   | ETAPAS CRÍTICAS                                                         | 5  |
| PRO  | OCEDIMENTOS OPERACIONAIS                                                | 6  |
| 7 OI | PERAÇÃO: CRIAR/ALTERAR ORGANOGRAMA                                      | 6  |
| 8 OI | PERAÇÃO: EXTINGUIR SETOR                                                | 8  |
| 9 OI | PERAÇÃO:REGISTRAR CÓDIGO DE UNIDADE ORGÂNICA – AUTARQUIAS 1             | LO |
| 10 0 | DPERAÇÃO: REGISTRAR CÓDIGO DE UNIDADE ORGÂNICA – ADMINISTRAÇÃO DIRETA 1 | LO |
| 11 F | RELATÓRIOS1                                                             | 11 |
| 12 C | DÚVIDAS E SUGESTÕES                                                     | 12 |

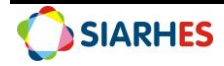

## 1. INTRODUÇÃO

O Sistema Integrado de Administração de Recursos Humanos do Espírito Santo – SIARHES suporta a gestão de pessoal ativo da Administração Direta, Autarquias, Fundações e Empresas Públicas e a geração da folha de pagamento de aposentados e pensionistas dos poderes Executivo, Legislativo e Judiciário. Constitui-se de um instrumento para gerenciamento e controle das atividades de administração de recursos humanos, integrando as unidades setoriais de pessoal dos órgãos centrais com as unidades descentralizadas. O SIARHES é gerido pela SEGER em parceria com as demais instituições. O órgão gestor é a SEGER, o executor é o PRODEST, os órgãos centrais são os co-gestores e as usuárias são as unidades descentralizadas.

O presente manual foi especialmente preparado com o propósito de subsidiar o programa de capacitação de usuários do SIARHES. O programa de capacitação oportuniza uma visão sistêmica, através da apresentação das principais transações indispensáveis para a operacionalização do SIARHES.

A gestão de recursos humanos é efetuada com base no conjunto de dados pessoais e funcionais, consulta aos dados, emissão de relatórios, cálculo e consolidação de folha de pagamento e execução das rotinas mensais, anuais e outras.

## 2. VISÃO GERAL DAS OPERAÇÕES

O organograma é uma representação visual da estrutura organizacional de uma empresa. No Sistema Integrado de Administração de Recursos Humanos do Espírito Santo (Siarhes), o organograma é organizado de acordo com cada unidade orgânica, que engloba a empresa, subempresa e seus respectivos setores, seguindo a hierarquia estabelecida.

Cada unidade orgânica possui o Setor Código, que pode ser numérico (conforme operações 9 e 10) ou alfanumérico, especialmente quando há uma regra especial, como no caso de setores militares (PM e Bombeiros), por exemplo.

Esse manual demonstrará, por meio de exemplos ilustrativos, o processo para operacionalização no sistema, com o passo a passo das operações do processo:

- **Criar/alterar organograma:** Operação utilizada quando por meio de lei/decreto há a criação, alteração de nome ou mudança de subordinação de um setor, ou seja, quando há alteração da estrutura organizacional básica de uma unidade orgânica.
- **Extinguir Setor:** Operação utilizada quando um setor/unidade orgânica é extinto/transformado por meio de lei/decreto.
- **Registrar Código de Unidade Orgânica Autarquias:** Regras para a criação do código de unidade orgânica de Autarquias (Administração Indireta).
- **Registrar Código de Unidade Orgânica Administração Direta:** Regras para a criação do código de unidade orgânica (órgãos e setores) da Administração Direta.

## 3. FUNDAMENTAÇÃO LEGAL

- 3.1. Constituição do Estado do Espírito Santo, de 05/10/1989, e suas alterações.
- 3.2. Legislação da estrutura básica de cada unidade orgânica e suas alterações.

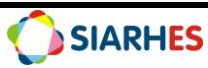

## 4. OUTRAS FONTES DE CONSULTA

N/A

## 5. TERMOS E CONDIÇÕES PARA O USO DO MANUAL

Esse documento não deve ser alterado ou reproduzido sem autorização. A seguir, outras recomendações para o uso desse material:

- O enfoque maior desse documento são os registros no sistema. Recomenda-se estar atento às regras do processo;
- A qualidade dos registros efetuados é de reponsabilidade do usuário do sistema. Lembrese de que cada registro efetuado tem consequências para a vida funcional dos servidores;
- Verifique sempre se está utilizando a versão mais recente do procedimento, e caso tenha alguma observação, encaminhe ao Suporte SIARHES;
- Como o sistema possui padrões de acesso e padrões de tela diferentes pode ser que o usuário não visualize alguns campos ou telas mencionadas. As dúvidas devem ser encaminhadas ao Suporte SIARHES.

## 6. ETAPAS CRÍTICAS

6.1. O usuário deve acompanhar diariamente as publicações do diário oficial observando os decretos referentes a alterações da estrutura orgânica (organograma) de sua competência.

6.2. Ao realizar os procedimentos o usuário precisa respeitar fielmente as informações contidas na legislação (decretos) para realizar os registros (alteração, criação e extinção de unidade orgânica).

6.3. Sempre quando o usuário for criar um novo setor, alterar o nome do setor ou mudar a subordinação de um setor deve-se criar um novo organograma.

6.4. O usuário precisa colocar observação com dos dados do DIO no campo Obs.

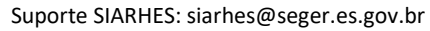

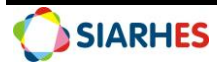

## **PROCEDIMENTOS OPERACIONAIS**

## 7. OPERAÇÃO: CRIAR/ALTERAR ORGANOGRAMA

7.1. Para criar/alterar um organograma acesse Archon->Setores->Organograma

#### 7.2. No campo Criação de Novo Organograma:

7.2.1. Coloque a data de início do novo organograma conforme a publicação no Diário Oficial

- 7.2.2. Clique em Criar Organograma
- 7.2.3. Aparecerá a seguinte mensagem: Esta operação irá criar um novo organograma,

fechando o organograma imediatamente anterior. Deseja Continuar? Clique em SIM.

- 7.3. Na tela Execução de Processo para Auditoria
  - 7.3.1. Aguarde gerar uma Chave (quando o sistema gerar, anote o número da chave)
  - 7.3.2. Clique em Salvar Alterações

#### 7.4. Acesse Archon-> Setores->Setores

7.4.1. Para criação de Setor:

- 7.4.1.1. Caso haja no sistema um setor com descrições parecidas:
  - 7.4.1.1.1. Acesse o setor com descrições parecidas e clique em **Duplica registro** corrente
  - 7.4.1.1.2. Edite o Setor Código, a Descrição, a Sigla e preencha Obs.
  - 7.4.1.1.3. Confira as outras informações do Setor duplicado e se necessário editeas
  - 7.4.1.1.4. Clique em Grava alterações para salvar
- 7.4.1.2. Caso não haja um setor com descrições parecidas ou caso se queira criar um setor sem duplicar o registro:
  - 7.4.1.2.1. Clique em **Cria novo registro em branco abaixo do registro corrente** 7.4.1.2.2. Preencha:
    - 7.4.1.2.2.1. Data Início de Organograma: conforme a publicação no diário oficial
    - 7.4.1.2.2.2. Setor Código: Código do Setor conforme regra (operação 9 ou 10 deste manual)
    - 7.4.1.2.2.3. Setor Pai: Código do Setor Pai conforme hierarquia
    - 7.4.1.2.2.4. Descrição: Nome do Setor conforme legislação
    - 7.4.1.2.2.5. Sigla: Sigla (abreviação) do Setor conforme legislação
    - 7.4.1.2.2.6. Tipo: Informe o Tipo do Setor (ex: Gerência; Assessoria; Escola)
    - 7.4.1.2.2.7. Subempr.: Nome da subempresa
    - 7.4.1.2.2.8. CGC: Número CGC da subempresa
    - 7.4.1.2.2.9. Obs.: Observações que se fizerem necessárias
    - 7.4.1.2.2.10. Boletim Frequência Digital: Marque se SIM ou NÃO
    - 7.4.1.2.2.11. No Bloco: Setores Hierarquicamente Superiores, informe:
      - 7.4.2.11.1. Frequência: Código do Setor responsável pela Frequência
        - 7.4.2.11.2. Controlador Vale Transporte: Código do Setor
      - responsável por controlar o Vale Transporte

#### 7.4.2.3 Clique em **Grava alterações** para salvar (ou tecla de atalho F10)

- 7.4.2. Para alteração de dados de Setor existente:
  - 7.4.2.1. Selecione o setor corresponde e faça as edições conforme a legislação
  - 7.4.2.1. Clique em **Grava alterações** para salvar

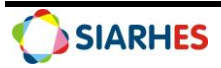

| Nome SECRETARIA DE EST DE GESTA  | O E RECURSOS HUMANOS      |            | Fantasia SEGER         |  |
|----------------------------------|---------------------------|------------|------------------------|--|
| Razão SECRETARIA DE ESTADO DE GE | STÃO E RECURSOS HUMANO    | S          | CGC 07.162.270/0001-48 |  |
| rganograma                       |                           |            |                        |  |
|                                  | Data Início<br>08/12/2023 | Data Fim   |                        |  |
|                                  | 28/11/2023                | 07/12/2023 | -                      |  |
|                                  | 04/09/2023                | 27/11/2023 |                        |  |
|                                  | 19/07/2023                | 03/09/2023 |                        |  |
|                                  | 17/07/2023                | 18/07/2023 |                        |  |
|                                  | 12/07/2023                | 16/07/2023 |                        |  |
|                                  | 29/06/2023                | 11/07/2023 |                        |  |
| Observações:                     |                           |            |                        |  |
|                                  |                           |            |                        |  |
| riação de Novo Organograma       |                           |            |                        |  |
|                                  | Data de Início de         |            |                        |  |
|                                  | Novo Organograma          |            |                        |  |

Caminho: Archon->Setores->Organograma

| Anota       | ções de Auditoria G                                  | eradas por Processo                                                          |                         |                     |            |
|-------------|------------------------------------------------------|------------------------------------------------------------------------------|-------------------------|---------------------|------------|
| 9571982     | 14/12/2023 16:41:47                                  | CRIA ORG LOG                                                                 |                         |                     |            |
|             | Parâmetro                                            | S EMPRESA=1, DATAINI=29/11/2023SIMU                                          | LA=                     |                     |            |
|             |                                                      | Informações Auditada                                                         | IS                      |                     |            |
| lnício de e | execução de CRIA_ORG_I                               | .OG (14/12/2023 16:41:47)                                                    |                         | Ĵ                   | <b>≜</b> ⊠ |
| Fechando    | organograma imediatame                               | nte anterior.                                                                |                         |                     |            |
| DATA INI=   | 28-NOV-23 DATAFIM                                    |                                                                              |                         |                     |            |
| Criando n   | ovo organograma.                                     |                                                                              |                         | Ĵ                   | _          |
| Copiando    | setores da data imediatar                            | nente anterior.                                                              |                         |                     |            |
| E fechand   | do os setores anteriores o                           | ue ainda existirem até 28/11/2023                                            |                         |                     |            |
| Processo    | concluido! (14/12/2023 1                             | 3:44:21)                                                                     |                         |                     | - 20       |
| Obs.:       | Verifique informações ge<br>as alterações realizadas | radas por processo e então salve ou des<br>inclusive anotações de auditoria. | carte Salvar Alterações | Cancelar Alterações |            |

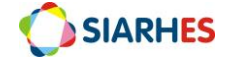

| Setores<br>Empresa<br>Empresa S    | ECRETARIA DE EST DE GESTAO E RECURSOS HUMANOS Fantasia SEGER                                                              | CGC 07.162.270/0001-48 |
|------------------------------------|----------------------------------------------------------------------------------------------------|------------------------|
| Setor E                            | Endereço Dados Adicionais Consulta                                                                                        |                        |
| Setor                              |                                                                                                    |                        |
| Data Ini                           | cio de Organograma <mark>28/11/2023</mark> Data Fim                                                                       | Setor Extinto?         |
|                                    | Setor Código 67034700003                                                                                                  | Setor Pai 67023900002  |
| Descrição<br>Longa                 |                                                                                                    |                        |
| Descrição                          | GRUPO DE PLANEJAMENTO E ORCAMENTO-GPO SCV                                                                                 | Sigla GPO              |
| Tipo                               | GRUPO Local                                                                                                    |                        |
| Subempr                            | SECRETARIA DE ESTADO DA CASA CIVIL CGC 27.080.530                                                                         | )/0007-39              |
| Obs.                               | Criado de acordo com o DEC nº 1163-R public em 16/06/2003                                                                 |                        |
| Boletim F                          | requência Digital Retorno Boletim Cedidos                                                                                 | Retorno BF             |
| Setores<br>Freqüêr<br>Retorno Bole | Hierarquicamente Superiores<br>Incia 67034700001 Controlador Vale Transporte 6701120<br>etim Unidade de Custo Operacional | 0001                   |
| 2: Tela de                         | Setores                                                                                                    |                        |

## 8. OPERAÇÃO: EXTINGUIR SETOR

#### 8.1. Acesse Archon-> Setores->Setores

8.1.1. Selecione a caixa de seleção no campo Setor Extinto 🗹

Obs. 1: Caso haja algum servidor lotado no setor, ao selecionar a caixa de seleção no campo Setor Extinto, aparecerá a seguinte mensagem: "Há pelo menos um servidor lotado no setor e por isso não pode ser extinto. Execute a consulta LOTADO\_SETOR\_EXTINTO para saber quais são". Execute a consulta utilizando o menu: Archon->Relatórios->Executa Consultas; Grupo: Sem grupo; Código: LOTADO\_SETOR\_EXTINTO.

Obs. 2: Se houver servidores lotados no setor a ser extinto, lote-os em outro setor determinado pela legislação.

- 8.1.2. Considerando as observações, se necessário, execute-as
- 8.1.3. Clique em Grava alterações para salvar a extinção do Setor

Obs.: O Setor continuará aparecendo no organograma, porém, com a caixa de seleção no campo Setor Extinto selecionada

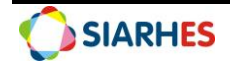

| Empresa           | SECRETARIA DE EST DE GEST                        | AO E RECURSOS HUMANOS                                  | Fantasia SEGER                   |                      | CGC 07.162.270/0001-  | 48 |
|-------------------|--------------------------------------------------|--------------------------------------------------------|----------------------------------|----------------------|-----------------------|----|
| Setor             | Endereço Dados Adicio                            | onais Consulta                                         |                                  |                      |                       |    |
| Setor             |                                                  |                                                        |                                  |                      |                       |    |
| Data In           | ício de Organograma 28/1                         | 1/2023 Data Fim                                        |                                  |                      | Setor Extinto?        | 6  |
|                   |                                                  |                                                        | Setor 0                          | ódigo 69035500021    | Setor Pai 69023900002 |    |
| Descriçã<br>Longa | io                                               |                                                        |                                  |                      |                       |    |
| Descriçã          | GERENCIA PROG DE PARCE                           | RIAS PUBLICO-PRIVADAS - GI                             | PPP                              |                      | Sigla GPPP            |    |
| Tip               | GERENCIA                                         |                                                        |                                  | Local                |                       |    |
| Subemp            | r. SECRETARIA DE ESTADO D                        | A FAZENDA                                              |                                  | CGC                  |                       |    |
| Obs               | TRANSFERIDA DA SEFAZ F<br>TRANSFERIDA DA SEDES P | ARA A SECTIDES, CONF LC Nº<br>ARA A SEFAZ CONF DECRETO | 963, 11/03/2021<br>) 4444-R/2019 |                      |                       |    |
| Boletim F         | Frequência Digital SM                            | Retorno Boletim Cedido                                 | os                               |                      | Retorno BF            | Ē  |
| 6.1               |                                                  |                                                        |                                  |                      |                       |    |
| Setores           | Hierarquicamente Suj                             | periores                                               | Controlador Valo                 | Franchorta 690112000 | 001                   |    |
| Tieque            |                                                  |                                                        |                                  | mansporte oou naoo   |                       |    |

| Empres      | a SECRETARIA                     | DE EST DE GESTAO E R             | ECURSOS HUMANOS                    | Fantasia SEGER                      | CGC 07.162.270/0001-48 |
|-------------|----------------------------------|----------------------------------|------------------------------------|-------------------------------------|------------------------|
| Setor       | Endereço                         | Dados Adicionais                 | Consulta                           |                                     |                        |
| Set         | or                               |                                  |                                    |                                     | Color Estimated        |
| Data        | Início de Org                    | anograma <mark>28/11/2023</mark> | Data Fim                           | Sigla do Setor 4                    | Setor Extinto /        |
| Desci       | ição                             | Alerta                           |                                    |                                     | ×                      |
| Desci       | ição NUCLEO A<br>Tipo NUCLEO     |                                  | HAD-10000 : H                      | á ao menos um servidor lotado       | o no setor             |
| Subemp<br>C | resa SECRETA<br>)bs.: Alterada a | RIA DO T                         | extinto. Execute<br>para saber qua | a consulta LOTADO_SETOR_<br>is são. | EXTINTO                |
| Retorn      | o Boletim Ceo                    | didos                            |                                    | QK Det                              | alhes etor NAGI        |
| Setor       | es Hierarqui                     | icamente Superior                | es                                 |                                     |                        |
|             |                                  | Freque<br>Retorno Br             | ência 41034700006<br>Iletim        |                                     |                        |
|             | Co                               | ntrolador Vale Trans             | porte 41011200001                  |                                     |                        |

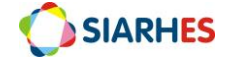

## 9. OPERAÇÃO: REGISTRAR CÓDIGO DE UNIDADE ORGÂNICA – AUTARQUIAS

9.1. Acompanhe as publicações no Diário Oficial referentes à alteração da estrutura organizacional básica de sua Autarquia

- 9.2. Crie o código da Unidade Orgânica da seguinte forma:
  - 9.2.1. O código é uma sequência de 11 dígitos dos quais: 2 dígitos se referem à entidade (01)
    + 2 dígitos do nível hierárquico + 2 dígitos do nível de atuação + 5 dígitos de sequência numérica. Exemplo: 01011200002
    - 9.2.1.1. Os 2 primeiros dígitos são iguais a **01** (exceto quando há regra especial)
    - 9.2.1.2. O código do Nível Hierárquico é criado de acordo com a legislação, verificando a tabela abaixo:

| Nível | Nível Hierárquico                                                 |
|-------|-------------------------------------------------------------------|
| 01    | Diretor Geral/Conselho/ Diretor Presidente                        |
| 02    | Assessoria/Secretaria Executiva/Gabinete Diretor/Ouvidoria/Núcleo |
| 03    | Diretoria                                                         |
| 04    | Gerência/Superintendência/Departamento                            |
| 05    | Coordenação/Subgerência/Seção                                     |
| 06    | Escritório Regional/Unidade/Setor                                 |
| 07    | Escritório Local                                                  |
| 08    | Posto                                                             |
| 09    | Posto Fronteira/Setor                                             |
| 10    | Unidade                                                           |

9.2.1.3. O código de Nível de Atuação é criado de acordo com a legislação, verificando a tabela abaixo:

| Nível | Nível de Atuação               |
|-------|--------------------------------|
| 12    | Nível de Direção Superior      |
| 20    | Nível de Assessoramento        |
| 39    | Nível de Gerência              |
| 47    | Nível de Atuação Instrumental  |
| 55    | Nível de Execução Programática |
| 63    | Nível de Atuação Regionalizada |

9.2.1.4. Os 5 últimos dígitos serão criados de forma sequencial (ex: 00001, 00002, 00003), em cada nível e atuação

## 10. OPERAÇÃO: REGISTRAR CÓDIGO DE UNIDADE ORGÂNICA – ADMINISTRAÇÃO DIRETA

10.1. Acompanhe as publicações no Diário Oficial referentes à alteração da estrutura organizacional básica dos órgãos

10.2. Crie o código da unidade orgânica da seguinte forma:

10.2.1. O código é uma sequência de 11 dígitos dos quais: 2 dígitos se referem ao órgão/secretaria + 2 dígitos do nível hierárquico + 2 dígitos do nível de atuação + 5 dígitos de sequência numérica. Exemplo: 10065500001

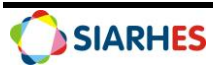

- 10.2.1.1. Os 2 primeiros dígitos do órgão/secretaria são definidos por regra especial de acordo com a legislação
- 10.2.1.2. O código do Nível Hierárquico é criado de acordo com a legislação, verificando a tabela abaixo:

| Código | <b>Nível Hierárquico</b> (ex: 10 <u>06</u> 5500001)         |
|--------|-------------------------------------------------------------|
|        |                                                             |
| 01     | Secretário Estado/Conselho                                  |
| 02     | Subsecretário de Estado/Gabinete                            |
|        | Secretário/Assessoria/Corregedoria/Diretoria                |
| 03     | Coordenação/Gerência/Grupos/Penitenciárias/Gabinete Diretor |
| 04     | Departamento/Subgerência/Agência Receita Estadual/Posto     |
|        | Fiscal/Gabinete Delegado                                    |
| 05     | Divisão/Núcleo/Delegacia/Distrito Policial                  |
| 06     | Serviço/Escola                                              |
| 07     | Seção                                                       |
| 08     | Direção                                                     |

Т

10.2.1.3. O código de Nível de Atuação é criado de acordo de acordo com a legislação, verificando a tabela abaixo:

| Nível | Nível de Atuação (ex: 1006 <u>55</u> 00001) |
|-------|---------------------------------------------|
| 12    | Nível de Direção Superior                   |
| 20    | Nível de Assessoramento                     |
| 39    | Nível de Gerência                           |
| 47    | Nível de Atuação Instrumental               |
| 55    | Nível de Execução Programática              |
| 63    | Nível de Atuação Regionalizada              |
| 71    | Nível de Administração Indireta             |

1

10.2.1.4. Os 5 últimos dígitos serão criados de forma sequencial (ex: 00001, 00002, 00003), em cada nível e atuação

Ex: 100655**00001** 

## 11. RELATÓRIOS E CONSULTAS

Estão disponíveis no SIARHES alguns relatórios e consultas para auxiliar nas operações referente à organograma. Seguem alguns exemplos:

- 11.1. Grupo de Relatórios: Código: 10 Outros Relatórios. Relatórios: Nome: 06 Lista de Setores
- 11.2. Grupo de Relatórios: Código: 32 Recursos Humanos. Relatórios: Nome: 30 Serv. em Setores Extintos
- 11.3. Grupo de Relatórios: Código: 33 Organograma. Relatórios: Nome: 05 Rel. Hierarquia Setores

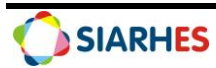

#### 11.4. Consultas: Grupo: Sem Grupo. Código: LOTADO\_SETOR\_EXTINTO

## **12. DÚVIDAS E SUGESTÕES**

Em caso de dúvidas, por favor envie e-mail para suporte SIARHES: siarhes@seger.es.gov.br

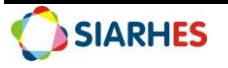